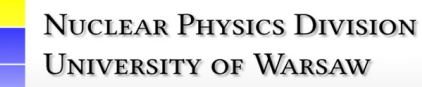

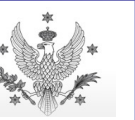

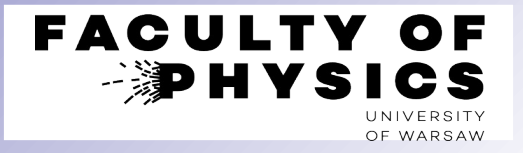

**Computer Tools for Nuclear Physics** 

# **Databases of photon- and hadron-induced reactions:**

# XCOM, SAID, NN-OnLine, PDG Rev. Part. Phys.

Krzysztof Piasecki

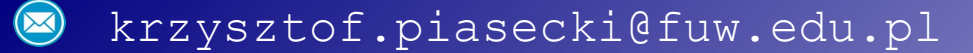

- **XCOM** program for photon + medium processes. Photon  $\in \{X, y\}$ . Absorber  $\in \{$ nucleus/atom, compound, mixture $\}$ . It gives **cross sections** ( $\sigma$ ) and **mass attenuation coefficients** ( $\mu_m$ ), based on model calculations + semi-empirical formulae.
- Photon energies: 1 keV 100 GeV. Target nuclei: Z ≤ 100.

Considered effects: Rayleigh scattering, Compton scattering, photoelectric absorption, pair production in the fields of: atomic nucleus and electrons

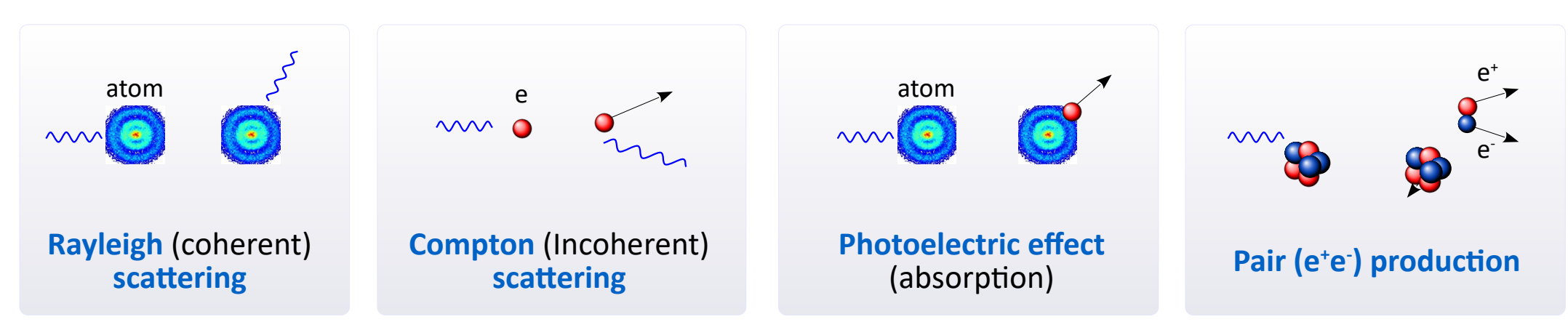

 $rac{1}{2}$  Cross section ( $\sigma$ ), mass attenuation coefficient ( $\mu_m$ ), attenuation coefficient ( $\mu$ ) and attenuation length ( $\lambda$ ):

$$\sigma = \mu_m \cdot \frac{M_{mol}}{N_{Av}}$$
  $\mu_m \equiv \frac{\mu}{\rho}$   $\lambda \equiv \frac{1}{n\sigma}$  where:  $\rho$  = density

- XCOM on the web: [home page] and [search form]
- The fortran code for Dos and Unix systems can be also downloaded [here]. Linux/Unix systems: first compile the code (gfortran XCOM.f -o XCOM.exe), then run. Windows: run the executable.

### **XCOM** – introduction

- Open the XCOM search form.
   Select the medium type: Element (photon + A), Compound (photon + molecule), Mixture (of molecules).
   Let's try Element. Click [Submit Information].
- Select an atom/nucleus  $\rightarrow$  e.g. Ni
  - Select units  $\rightarrow$  let's try barns/atom
- Graph options

- → let's choose Coherent & Incoherent Scattering + Photoelectric Absorption + Pair Producton in Nuclear and Electron Field. If you want all together, click [Total].
- $\rightarrow$  let's choose widely: [0.001 100000] MeV.

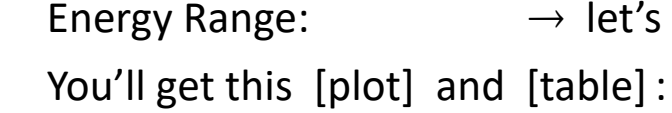

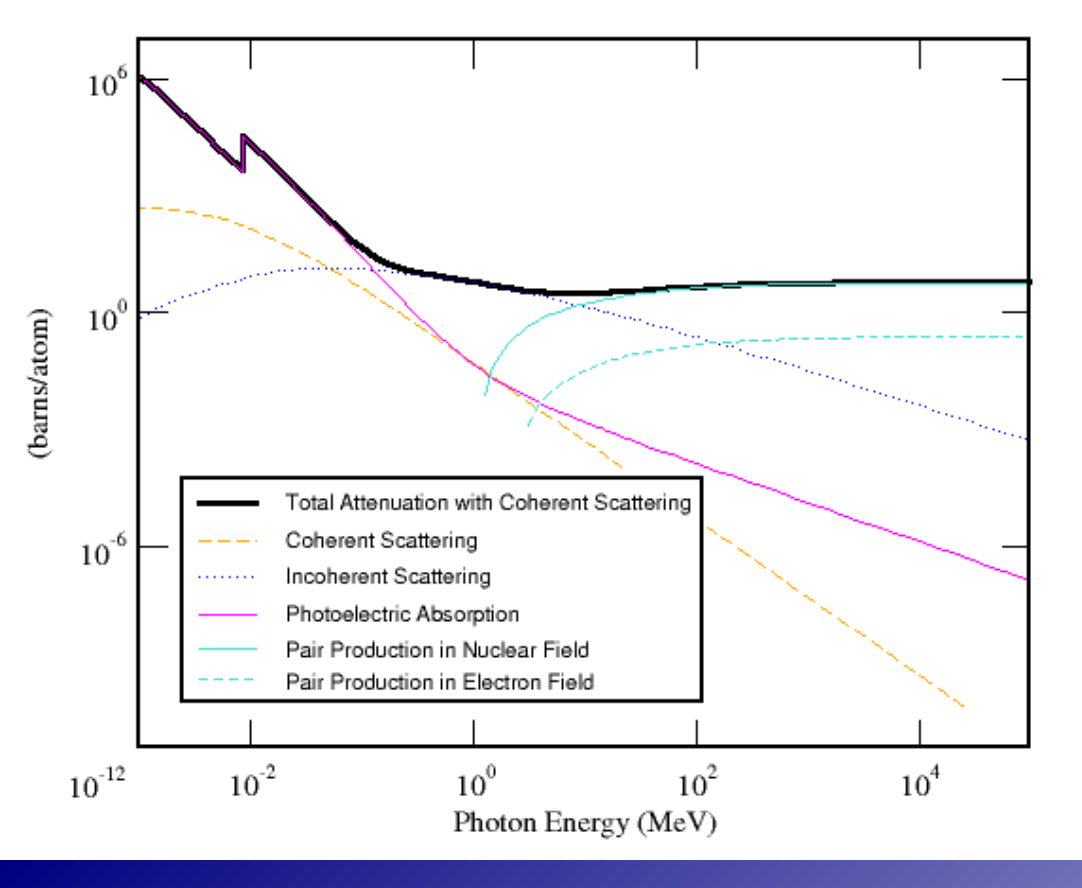

|                   |                                | Scatt      | ering           |                             | Pair Pro                 | oduction                | Total A                        | ttenuation                        |
|-------------------|--------------------------------|------------|-----------------|-----------------------------|--------------------------|-------------------------|--------------------------------|-----------------------------------|
| Edge              | (required)<br>Photon<br>Energy | Coherent   | □<br>Incoherent | Photoelectric<br>Absorption | □<br>In Nuclear<br>Field | In<br>Electron<br>Field | With<br>Coherent<br>Scattering | Without<br>Coherent<br>Scattering |
|                   | MeV                            | barns/atom | barns/atom      | barns/atom                  | barns/atom               | barns/atom              | barns/atom                     | barns/atom                        |
|                   | 1.000E-03                      | 4.924E+02  | 7.613E-01       | 9.600E+05                   | 0.000E+00                | 0.000E+00               | 9.605E+05                      | 9.600E+05                         |
|                   | 1.004E-03                      | 4.921E+02  | 7.661E-01       | 9.500E+05                   | 0.000E+00                | 0.000E+00               | 9.505E+05                      | 9.500E+05                         |
|                   | 1.008E-03                      | 4.919E+02  | 7.709E-01       | 9.406E+05                   | 0.000E+00                | 0.000E+00               | 9.411E+05                      | 9.406E+05                         |
| 28 L <sub>1</sub> | 1.008E-03                      | 4.919E+02  | 7.709E-01       | 1.071E+06                   | 0.000E+00                | 0.000E+00               | 1.071E+06                      | 1.071E+06                         |
|                   | 1.500E-03                      | 4.640E+02  | 1.355E+00       | 4.122E+05                   | 0.000E+00                | 0.000E+00               | 4.127E+05                      | 4.122E+05                         |
|                   | 2.000E-03                      | 4.334E+02  | 1.910E+00       | 1.992E+05                   | 0.000E+00                | 0.000E+00               | 1.996E+05                      | 1.992E+05                         |

#### You can download the data (txt), specifying the effect(s). You should get:

Photon<br/>EnergyCoherent Incoher. Photoel. Nuclear<br/>Scatter. Scatter. Absorb. Pr. Prd. Pr. Prd.1.000E-034.924E+027.613E-019.600E+050.000E+000.000E+001.004E-034.921E+027.661E-019.500E+050.000E+000.000E+001.008E-034.919E+027.709E-019.406E+050.000E+000.000E+001.008E-034.919E+027.709E-011.071E+060.000E+000.000E+00

 SAID (Scattering Analysis Interactive Dialin) – database of experimental and model parameters on specific processes involving hadrons @ low and intermediate energies:

| pp 	o pp ,                                                         | $np \rightarrow np$                                                                                    | (NN elastic scattering)                          |
|--------------------------------------------------------------------|----------------------------------------------------------------------------------------------------|--------------------------------------------------|
| $\pi^{\pm} p  ightarrow \pi^{\pm} p$ ,                             | $\pi^- p \rightarrow \pi^0 n$                                                                          | ( pion-induced elastic scattering )              |
| $\pi^{\pm}p ightarrow\pi^{\pm}\pi^{0}p$ ,                          | $\pi^{\pm} p \rightarrow \pi^{+} \pi^{-} n$                                                            | ( $\pi\pi$ production)                           |
| $K^{\scriptscriptstyle +}p  ightarrow K^{\scriptscriptstyle +}p$ , | $K^+ d \rightarrow K^+ d$ , $K^+ d \rightarrow K^+ p n$ , $K^0_L p \rightarrow K^+ n$                  | (K-induced elastic, breakup, charge-exchange)    |
| $\gammaN ightarrow\pi^{0}N$ ,                                      | $\gamma p \rightarrow \pi^{+} n$ , $\gamma n \rightarrow \pi^{-} p$ , $\pi^{-} p \rightarrow \gamma N$ | (photoproduction of pions & inverse)             |
| $\gamma  N 	o K^{\scriptscriptstyle +} \Lambda$ ,                  | $ ightarrow  {\sf K}^+ \Sigma^0$ , $ ightarrow  {\sf K}^0 \Sigma^+$                                    | (photoproduction of kaons and hyperons)          |
| $\gamma  N  ightarrow \eta  N$ ,                                   | $\rightarrow \eta' N$                                                                                  | ( photoproduction of η and η' mesons )           |
| $e^{-}N \rightarrow e^{\prime}N \pi^{0}$ ,                         | $e^{-}p \rightarrow e' n \pi^{+}$ , $e^{-}n \rightarrow e' p \pi^{-}$                                  | (electroproduction of pions)                     |
| $\pi^{\pm}d	o\pi^{\pm}d$ ,                                         | $\pi^+ d \rightarrow p p$                                                                              | ( $\pi d$ elastic scattering and pp production ) |

- You can extract differential cross section:  $d\sigma/d\Omega = f(\theta)$  at fixed  $T_{\text{Beam}}$  or  $d\sigma/d\Omega = f(T_{\text{Beam}})$  at fixed  $\theta$ . Sometimes also integrated cross section ( $\sigma$ ). The unit is mb/sr (or mb). Often many scattering-specific observables are available. They will not be covered in this tutorial.
- The data are experimental and theoretical. For model description: **PWA** (Plane-Wave Analysis).
- You get: plot, tabularized printout, reference list.
- SAID web interface: [here]

Talk on SAID: [here]

• Platform started in 1980s, now offers several hundred thousands data points.

## **SAID** – how to plot and print the data

- Open the SAID web interface.
- Menue "Partial-Wave Analyses at GW" :
  - $\rightarrow$  select the reaction family you need (e.g. Nucleon-Nucleon).
- Submenue: Analysis Options (most basic options)
   Data Base = Listing of references
   Observables = Plots and data printout [click it]
- "Give Predictions for Observables"
   We focus on exp data itself, so choose any model.
- You will always see default suggestions.
   If you just start training, start from these defaults.
- "Choose a Reaction type"  $\rightarrow$  e.g. PP "Isospin Components (0 and 1)"  $\rightarrow$  (applicable to NP only). If not clicked, you mean total  $\sigma$ .
- "Choose Observable ... Enter one of the above observable types: "  $\rightarrow$  We'll first search for d $\sigma$ /d $\Omega$ , so type DSG.
- "Enter independent variable"
- "Enter fixed variable"
- Then click [Start].

Partial-Wave Analyses at GW [See Instructions] Pion-Nucleon Pi-Pi-N Kaon(+)-Nucleon Nucleon-Nucleon Pion Photoproduction Pion Electroproduction Kaon Photoproduction Eta Photoproduction Eta-Prime Photoproduction Pion-Deuteron (elastic) Pion-Deuteron to Proton+Proton

| $\bigcirc$ Acm       | ○ Alab                | Tlab | $\bigcirc$ Plab | $\bigcirc$ Wcm |
|----------------------|-----------------------|------|-----------------|----------------|
| <b>▲</b>             | <b>≜</b>              |      |                 | <b>▲</b>       |
| $\theta_{\text{CM}}$ | $\theta_{\text{Lab}}$ |      |                 | Defunct?       |

### **SAID** – how to plot and print the data

Plotted data is for TLAB= 204.00 to TLAB= 210.00 PP DSG TLAB= 200.00 UN-Normalized You should obtain such a plot: 5 5.56 △ - RY[71] ◆ - KO[61] - Curve: model predictions (based on PWA). - **Points**: we see 2 series of data points. Why? Below the plot you can find the data printout: - model prediction of  $d\sigma/d\Omega$  [mb/sr] = f( $\theta_{CM}$ [°]) experimental data sets We see that 2 datasets were found within our specified energy range (  $\Rightarrow$  2 series of points ). 0.00 You may return to prev. page and limit the scope. 0.0 180.0 (deg 8/17/22 SM16 0-3.0 GEV PP=50276/25348 NP=22832/12938 RAA [147] 5/ NN091 Nucleon-Nucleon 05/09 Arndt[NIJM] 11/07/21 SM16 0-3.0 GEV PP=50276/25348 NP=22832/12938 RAA (147) 5/03/07 PP DSG at TLAB= 200.00 8/17/22 **Model predictions** 5 ACM Obs,Err DSG(cm) A(lab) A(cm) Err DSG(lab) 0.0000E+00 0.000 0.5558E+01 0.00 0.2460E+02 10.000 0.3796E+01 0.0000E+00 4.75 0.1672E+02 20.000 0.3604E+01 0.0000E+00 9.52 0.1564E+02 . . . T =204.000 Nd= 3 RY(71) PPA RYAN, PRD3, 1(71) RsF= 1.000 52.66 0.37200E+01 0.23000E+00 **Experimental data** 69.87 0.28900E+01 0.25000E+00 E. 85.30 0.38900E+01 0.19000E+00 T= 210.000 Nd= 7 KO(61) ROCH KONRADI, THESIS(61) RsF= 1.000 30.00 0.37000E+01 0.40000E-01 40.00 0.37300E+01 0.40000E-01 . . .

#### SAID – integrated cross section

- **b** Let's hunt for **integrated cross section** ( $\sigma$ ) of: **elastic scattering**, **reaction** ("**inelastic**") and **total** (elastic + reaction)
- Open the SAID web interface.
   Menue "Partial-Wave Analyses at GW" → select again Nucleon-Nucleon.
   Submenue "Analysis options" → select "Observables"
- Choose a Reaction type" → select PP "Isospin Components (0 and 1)" → don't click
- Choose Observable ... Enter one of the above observable types: "
   → for elastic scattering type SGTE. → For reaction type SGTR. → for Total (elastic + inelastic) type SGT.
- "Enter independent variable"  $\rightarrow$  select Tlab. Below, set range [0, 100, 5000] MeV.
  - " "Enter fixed variable"  $\rightarrow$  select Acm, and value to 0. Also, set range to [0, 0].
- Then click [Start].

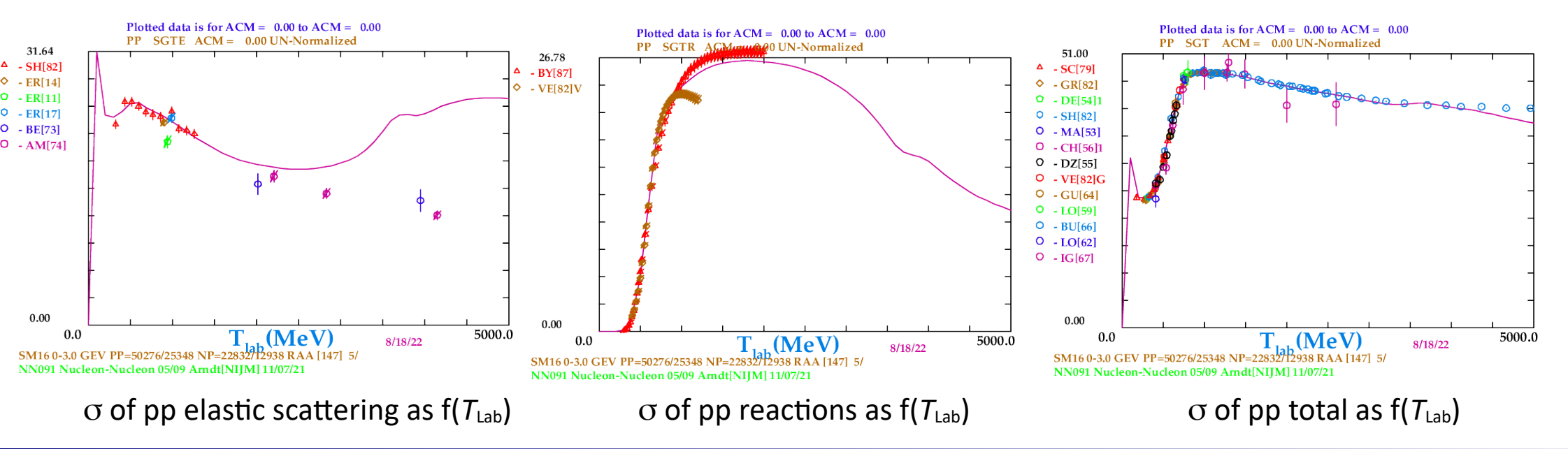

NN-OnLine – database of experimental and model parameters on specific processes involving hadrons @ low and intermediate energies  $T_{\text{Beam}} \sim 1 \text{ MeV} - \text{few GeV}$ .

 $\begin{array}{ll} pp \rightarrow pp &, np \rightarrow np \\ \Lambda p \,, \, \Sigma^{+}p \,, \, \Sigma^{-}p \,, \, \Xi^{0}p \,, \, \Xi^{-}p \end{array} \begin{array}{ll} \text{(NN: } d\sigma/d\Omega \text{ of elastic scattering and } \sigma \text{ of total interaction}). \\ \text{(YN: elastic scattering and reactions)} \end{array}$ 

For NN elastic scattering you can get plots & printout on exp. differential cross section,  $d\sigma/d\Omega = f(\theta)$  at fixed  $T_{\text{beam}}$ .

For NN, and YN (hyperon  $Y \in [\Lambda, \Sigma, \Xi]$ ) you can get exp. integrated cross sections ( $\sigma$ ) – only as tabularized data. Many other scattering-specific observables are available. They are not covered in this tutorial.

Many variants of model description. This topic is also not covered here.

#### NN-OnLine web interface: [here].

Papers on theoretical models describing the exp. data: [here]

• Platform was launched in 1994.

# NN OnLine – NN elastic scattering $d\sigma/d\Omega$

- Open the NN-OnLine web interface.
- From left menue click "NN interaction" :
   right to "Experimental NN scattering data" click "Browse the NN database"
- Reaction  $\rightarrow$  let's try "proton-proton".
- Energy of the incoming particle:  $\rightarrow$  try widely,  $T_{Lab} \in [0.001 5000]$  MeV
- Observable:  $\rightarrow$  for differential cross section  $(d\sigma/d\Omega = f(\theta))$  at fixed  $T_{\text{beam}}$  choose DSG.
- Then click [Start]. You'll get a listing of data sets at increasing T<sub>Lab</sub> range, with entries like this:

0.29976 - 0.40679 MeV

DO97 H. Dombrowski *et al.*, Nucl. Phys. **A619** (1997), 97-118 (*Muenster*) **14 DSG** data at 90.0 degrees (\*)

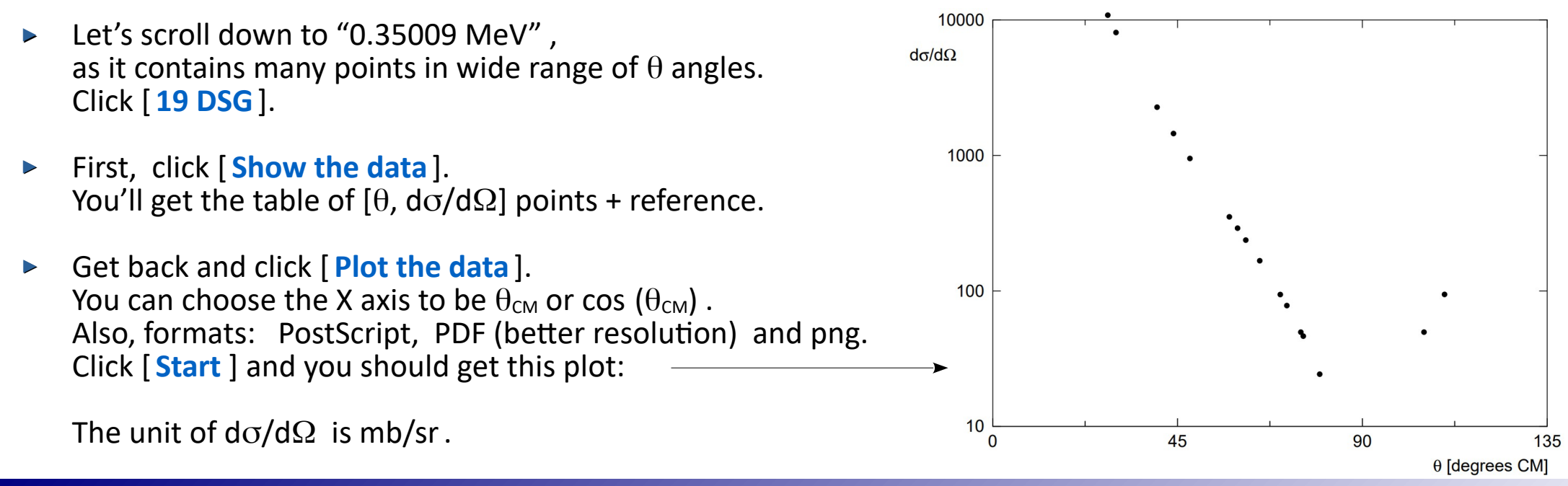

## **NN OnLine** – integrated total cross sections

| <b>\$</b> | Open NN-OnLine. From menue cli $\rightarrow$ right to "Experimental NN sca                                          | ck "N<br>tteri | IN interaction" :<br>ng data" click "Browse the NN database"                                     |
|-----------|----------------------------------------------------------------------------------------------------|----------------|--------------------------------------------------------------------------------------------------|
|           | Reaction                                                                                                    | $\rightarrow$  | let's try "neutron-proton".                                                                      |
|           | Energy of the incoming particle:                                                                                    | $\rightarrow$  | try widely, $T_{Lab} \in [0.001 - 5000]$ MeV                                                     |
|           | Observable:                                                                                                    | $\rightarrow$  | for total integrated cross section (elastic+inelastic; $\sigma_{TOT}$ ) choose SGT.              |
|           | Then click [Start].<br>You'll get a listing of data sets<br>at increasing T <sub>Lab</sub> range, with entries like |                | <b>0.00197 - 0.143</b> MeV                                                                       |
| а         |                                                                                                    |                | this: KO90 L. Koester <i>et al.</i> , Z. Phys. A <b>337</b> (1990), 341-348<br><b>2 SGT</b> data |
|           | Let's scroll down to [0.5 – 24.6] Me                                                                                | V,             |                                                                                                  |

as it contains many points. Click [425 SGT] and then [Show the data]. You'll get a list of  $\sigma = f(T_{Lab})$  [mb].

► Let's explore the YN interactions. From menue click "YN interaction" → right to "Data" click "The database of YN scattering data".

Out of 5 variants { $\Lambda p$ ,  $\Sigma^+ p$ ,  $\Sigma^- p$ ,  $\Xi^0 p$ ,  $\Xi^- p$ } we should pick the one we want. Let's try  $\Lambda p$  (click " $\Lambda p$  scattering").

The  $\Lambda p$  interaction can be: elastic scattering ( $\Lambda p \rightarrow \Lambda p$ ) or reactions ( $\Lambda p \rightarrow \Sigma^0 p$ ,  $\Lambda p \rightarrow \Sigma^+ n$ ). Click e.g.  $\Lambda p \rightarrow \Sigma^0 p$ .

Under "Total cross section" you will find the table of [p,  $\sigma$ ] points + references (clickable):

| momentum range<br>(MeV/c) | number of<br>events | SGT (mb) reference |
|---------------------------|---------------------|--------------------|
| 639 - 1000                | 3                   | 8.5 +/- 4.9 AL61   |
| 640 - 800                 |                     | 8.0 +/- 4.0 HA77   |
| 650 - 700                 |                     | 2.8 +/- 2.0 KA71   |
| 660 - 4000                | 11                  | 1.5 +/- 0.5 CH70   |
| 700 - 800                 |                     | 7.5 +/- 2.5 KA71   |

PDG (Particle Data Group) Review of Particle Physics is the basic reference for properties of particles (fundamental and hadrons) like: mass, lifetime etc.

It contains **cross sections** = *f* (energy / momentum) for "**total elastic**" and "**total collision**" processes up to **very high energies** (through LHC and beyond, from cosmic particles).

**Collisions enlisted**:

pp, np, pd,  $\overline{p}$ p,  $\overline{n}$ p,  $\overline{p}$ d  $\pi^{\pm}$ p,  $\pi^{\pm}$ d,  $\Sigma^{-}$ p K<sup>±</sup>p, K<sup>±</sup>n, K<sup>±</sup>d  $\gamma$ p,  $\gamma$ d,  $\gamma\gamma$ 

The current edition is always at **pdg.lbl.gov**. But let's go the previous one, [ here ]. Click [Reviews, Tables, Plots] and further [Kinematics, Cross-Section Formulae, and Plots]. On the [Plots of cross sections and related quantities (rev.)] click [interactive version].

Here, find the pair of particles of your interest. You will get  $\sigma = f(energy/momentum)$  as: [PDF] = static plots in pdf or [Data] = tabularized data points.

Quantities and units:  $p_{Lab}$  [GeV/c] of beam in stationary target exp.  $\sqrt{s}$  [GeV] = available energy in the CM frame.

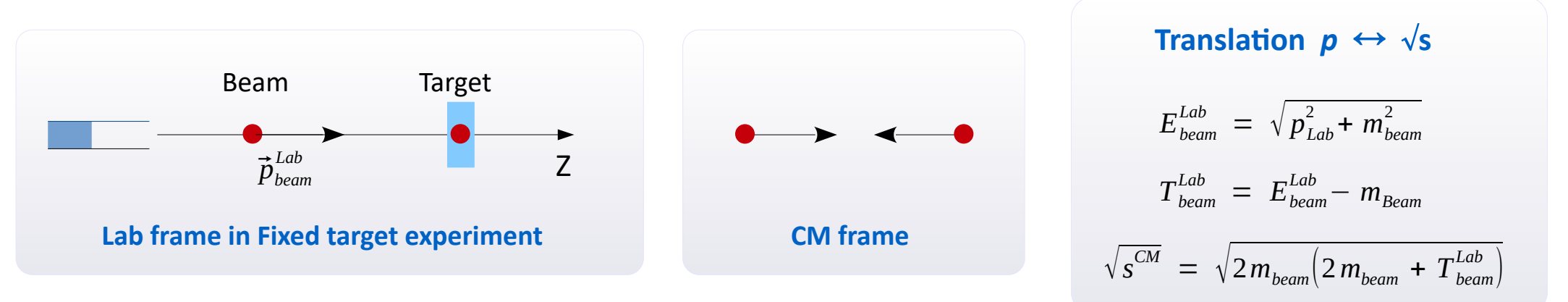

• Let's take the pp and  $\overline{p}p$  cross sections and check the pdf plots and data:

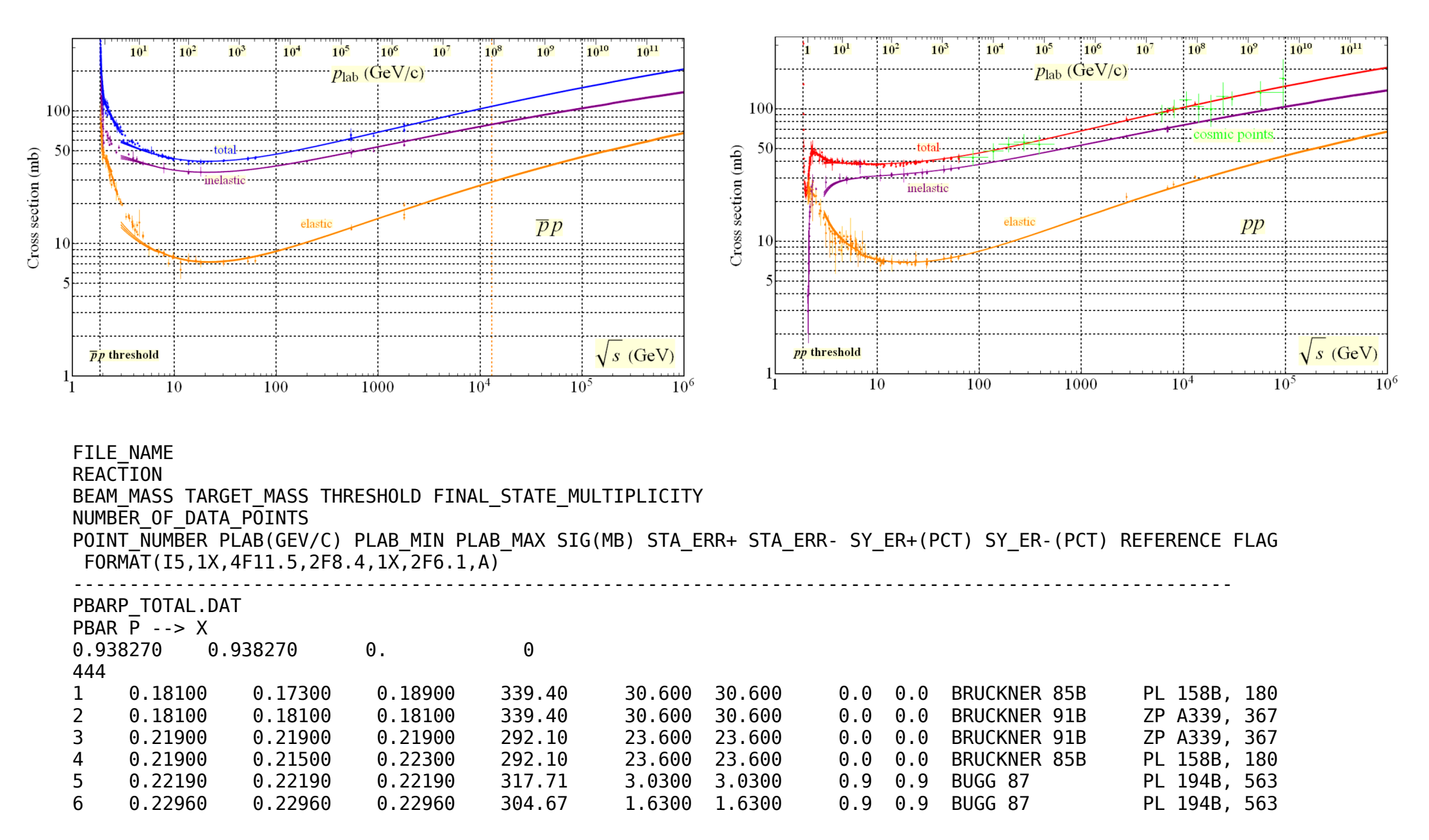